Steps to get access to online courses through Open Learning Initiative (OLI)

1. Browse OLI https://oli.cmu.edu/ and click login

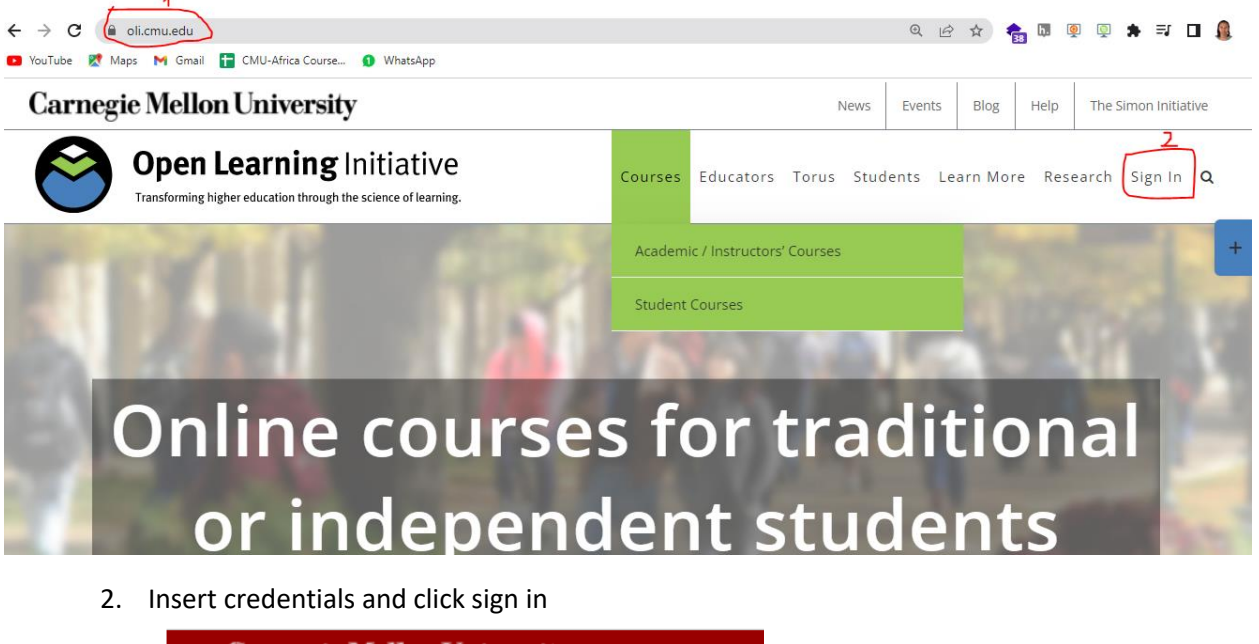

Carnegie Mellon University

|         | Open Learning Initiative<br>Transforming higher education through the science of learning. |
|---------|--------------------------------------------------------------------------------------------|
|         | Sign In<br>3 Carnegie Mellon<br><u>CMU users sign in here</u>                              |
| (       | Please sign in to access this page:                                                        |
|         | Account ID                                                                                 |
| \<br>1. | Password                                                                                   |
| ۴<br>(  | Forgot your password?                                                                      |

3. Click Enter Course for the course of your choice

5

# **Carnegie Mellon University**

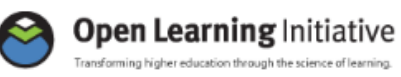

My Courses Help

Hello, Christine [sign out]

## My Courses

| My Academic Courses What's this?                                                                                                    | My Open & Free Courses  | What's this? |
|----------------------------------------------------------------------------------------------------|-------------------------|--------------|
| Register for a Enter course key 60                                                                                                    | Add open & free courses |              |
| Data-driven Knowledge Tracing for Adaptive<br>Learning Aug 2021 - Apr 2028<br>Course Key: DKT-001<br>Instructor: <u>Yadav</u><br><u>Manage Course</u><br><u>Gradebook</u><br><u>Learning Dashboard</u><br><u>Enter Course</u><br><u>System Check</u> |                         |              |
| Evidence-Based Backward Design Jun 2022 -<br>Jun 2024<br>Course Key: EBD-001<br>Instructor: <u>Yadav</u><br><u>Manage Course</u><br><u>Gradebook</u><br>Learning Dashboard<br><u>Enter Course</u><br><u>System Check</u>                             |                         |              |
| Introduction to Learning Engineering Jan 2022<br>- Jan 2030<br>Course Key: ITLE-001<br>Instructor: <u>Yadav</u><br><u>Manage Course</u><br><u>Gradebook</u><br><u>Learning Dashboard</u><br><u>Enter Course</u>                                      |                         |              |

4. Navigation into the course through module by module, you may even choice a module of your choice

| Alert: There are unsco                                                                                                    | red activities.                                                                                                    |                                                                     |                                    |              |  |  |  |
|----------------------------------------------------------------------------------------------------|----------------------------------------------------------------------------------------------------|---------------------------------------------------------------------|------------------------------------|--------------|--|--|--|
|                                                                                                    |                                                                                                    |                                                                     |                                    |              |  |  |  |
| Syllabus                                                                                                    | Roster                                                                                                    | Gradebook                                                           | Unscored Activities                | PDF Download |  |  |  |
| vidence-Based Backward Design                                                                                               |                                                                                                    |                                                                     |                                    |              |  |  |  |
| UNIT 4. Welcome to Fuid                                                                                                    | an an Dana d Da alaward Dav                                                                                                    | -1                                                                  |                                    |              |  |  |  |
| UNIT 1: Welcome to Evid                                                                                                    | <u>NII 1: Welcome to Evidence-Based Backward Design</u>                                                                                      |                                                                     |                                    |              |  |  |  |
| Module 1: Determ<br>(Gradebook) (Learn                                                                                      | Module 1: Determining instructional goals; KLI KCs; Blooms taxonomy<br>(Gradebook) (Learning Dashboard)                                      |                                                                     |                                    |              |  |  |  |
|                                                                                                    | Module 2: Refining Goals and Introduction to Designing Assessments                                                                           |                                                                     |                                    |              |  |  |  |
| Module 2: Refinin                                                                                                    | <u>ig Goals and Introduction t</u>                                                                                                    | <u>to Designing Assessment</u>                                      | <u>.s</u>                          |              |  |  |  |
| Module 2: Refinin<br>(Gradebook) (Learr                                                                                     | ig Goals and Introduction t<br>ing Dashboard)                                                                                                | to Designing Assessment                                             | <u>5</u>                           |              |  |  |  |
| Module 2: Refinin<br>(Gradebook) (Learr<br>Module 3: Why da                                                                 | ig Goals and Introduction t<br>ling Dashboard)<br>ata toward goal setting imp                                                                | oroves design & Contexto                                            | <u>ial Inquiry principles</u>      |              |  |  |  |
| Module 2: Refinin<br>(Gradebook) (Learr<br>Module 3: Why da<br>(Gradebook) (Learr                                           | ig Goals and Introduction t<br>ing Dashboard)<br>ata toward goal setting imp<br>ing Dashboard)                                               | oroves design & Contextu                                            | <u>s</u><br>Ial Inquiry principles |              |  |  |  |
| Module 2: Refinin<br>(Gradebook) (Learr<br>Module 3: Why da<br>(Gradebook) (Learr<br>Module 4: Online<br>(Gradebook) (Learr | ig Goals and Introduction t<br>ing Dashboard)<br>ata toward goal setting imp<br>ing Dashboard)<br>assessment design and ir<br>ing Dashboard) | o Designing Assessment<br>proves design & Contextu<br>nplementation | <u>al Inquiry principles</u>       |              |  |  |  |

#### 5. Navigation within a module

### Module 1] Determining instructional goals; KLI KCs; Blooms taxonomy

#### Learning Objectives

- Explain backward design and the interrelationships between goals, assessment, and instruction
- Map elements of Bloom's taxonomy to examples
- Categorize knowledge components along four dimensions
- Explain differences between KLI's Knowledge Components, Learning Events, Instructional Events, Assessment Events
- Identify key hypotheses of the KLI framework

| Welcome to Evidence-Based Backward Design     | 2         |
|-----------------------------------------------|-----------|
| Piazza (Evidence-Based Backward Design)       | 3         |
| Pre-quiz (Ungraded)                           | 4         |
| Instructional Design Process: The BIG PICTURE | 5         |
| Backward Design with LOGO                     | <u>6</u>  |
| Bloom with LOGO                               | 7         |
| KC Categories                                 | <u>8</u>  |
| KLI's Knowledge Components, Learning Events,  | 9         |
| Instructional Events, and Assessment Events   |           |
| Identify Key Hypotheses of the KLI Framework  | <u>10</u> |
| Quiz [Graded]                                 | <u>11</u> |

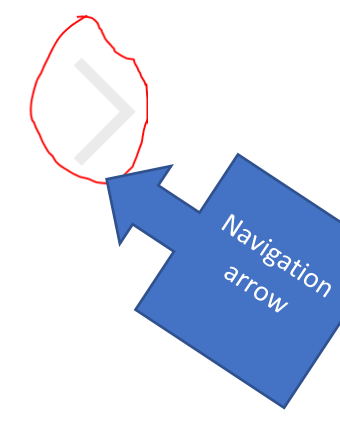

1

Page Number

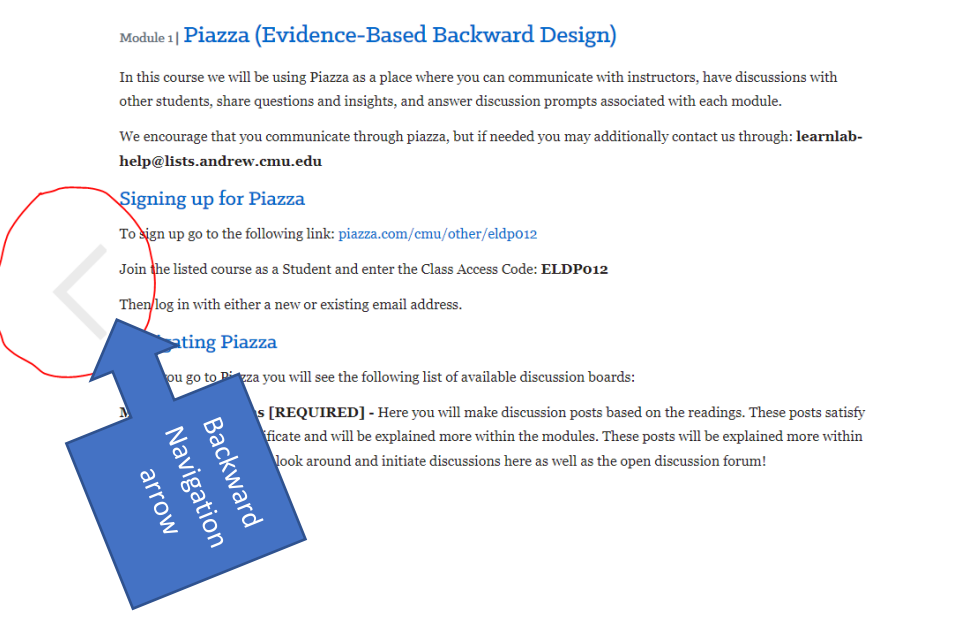

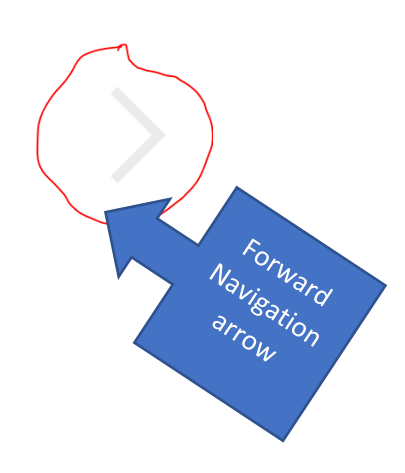

3

6. Follow instructions as indicated through pages